## DECT150 AN DIGITALISIERUNGSBOX BASIC (ZYXEL)

Stand März 2019

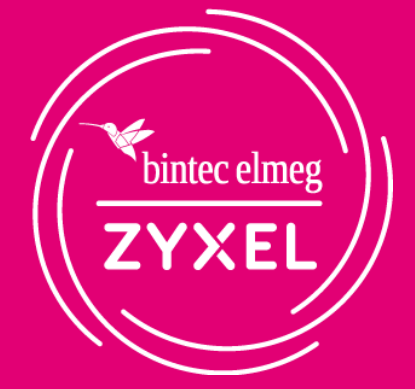

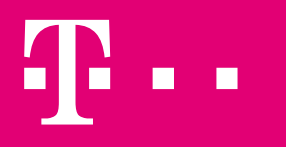

**ERLEBEN, WAS VERBINDET.** 

#### **VORAUSSETZUNG**

#### Voraussetzung:

Es wird davon ausgegangen, dass die Erstkonfiguration der Digitalisierungsbox abgeschlossen ist, ein Internetzugang besteht und die VoIP-Rufnummern automatisch eingerichtet wurden und registriert sind.

| Digitalisierungsbox<br>BASIC |                              |               |             |                |
|------------------------------|------------------------------|---------------|-------------|----------------|
|                              | Übersicht                    |               |             |                |
| Ü Übersicht                  | Aktuelle Statusinformationen |               |             |                |
| 🌐 Internet                   |                              |               |             | <del>0</del> - |
| 🗞 Telefonie                  | DSL                          | Leitung verb  | ounden      |                |
|                              | Modus                        | VDSL2         |             |                |
|                              | Downstream                   | 40000 Kbit/s  |             |                |
|                              | Upstream                     | 10047 Kbit/s  |             |                |
| Sicherheit                   |                              |               |             |                |
| 🗱 System                     | Status                       | Verbunden     |             |                |
| Einrichtungsgssistent        | IP-Adresse (IPv4)            | 87.           | 25          |                |
|                              | IP-Adresse (IPv6)            | 2003:         | 2b          | 40             |
| Bedienungsanleitung          | IPv6-Präfix                  | 2003:         | (1)/56      |                |
|                              | MAC-Adresse                  | 5C:E2:8C:C3   | 3:2B:46     |                |
|                              | Verbindungsdauer             | 00:27:49 Stur | nden        |                |
|                              | V TELEFONIE                  |               |             | <del>0</del> - |
|                              | Interner Telefonie-Modus     | Standardma    | dus         |                |
|                              | Rufnummer                    | Anbieter      | Status      |                |
|                              | +49911 3                     | Telekom Auto  | Registriert | =              |
|                              | +49911 3                     | Telekom Auto  | Registriert |                |
|                              | +49911 4                     | Telekom Auto  | Registriert |                |
|                              | +49911 50                    | Telekom Auto  | Registriert |                |
|                              | +49911 51                    | Telekom Auto  | Registriert | -              |

| In die<br>Expertenansicht<br>wechseln                             | Z<br>netzwerk)                                                                                                    | Aktiviert   Spr   Auf Expertenansicht umscha   Demolden                                                                                                    |  |  |  |  |  |
|-------------------------------------------------------------------|----------------------------------------------------------------------------------------------------|----------------------------------------------------------------------------------------------------|--|--|--|--|--|
| Unter Telefonie -><br>Allgemein den                               | Digitalisierungsbox<br>BASIC                                                                                                    | Telefonie / Allgemein                                                                                                    |  |  |  |  |  |
| Telefoniemodus<br>von Standard auf<br>Telefonanlage<br>umschalten | <ul> <li>Übersicht</li> <li>Internet</li> <li>Telefonie</li> <li>Letzte Gespräche</li> <li>Allgemein</li> <li>VolP-Anbieter</li> <li>Rufnummern</li> <li>Rufnummern</li> <li>Leistungsmerkmale</li> <li>Wahlvorgaben</li> <li>Anrufmonitor (NCID)</li> </ul> | Interner Telefonie-Modus         Im "Standardanschluss" werden in der Grundeinstellung eingehende Gespräche an allen internen Leitungen signalisiert. Wollen Sie das Gerät an einem SIP-Trunk-Anschluss betreiben, muss eine andere Betriebsart gewählt werden. Die Konfiguration der verfügbaren analogen Leitungen erfolgt über die "Rufnummernzuordnung". Die Konfiguration für ISDN erfolgt im Telefon.         Im Telefonanlagenmodus       Telefonanlagenmodus         Wenn Sie die interne Telefonanlage nutzen möchten, können Sie diese hier über den Punkt "Telefonanlagenmodus" aktivieren.         Achtung: Wenn Sie eine externe Telefonanlage an den ISDN-Port Ihres Gerätes anschließen, dann darf diese Funktion nicht aktiviert werden.         Hinweis: Die SIP-Trunk-Unterstützung im Telefonanlagenmodus befindet sich aktuell noch im Beta-Status und es sind noch nicht alle Funktionen verfügbar.         IsDN-Gatewaymodus         In dieser Betriebsart können Sie nicht mehr zur Verfügung. Bereits konfigurierte VoIP-Rufnummern ("SIP-Trunk" oder "MSN-basierte IP-Telefonie") werden automat dem ISDN-Port (Modus Anlagen- oder Mehrgeräteanschluss) zugewiesen. |  |  |  |  |  |

Unter Telefonie -> Rufnummern -> Nebenstellen Teilnehmer für alle DECT-Endgeräte anlegen

| Digitalisierungsbox<br>BASIC                                                    |                                                                                                    |                                                                                                    |                                                                                                    |                                                                                                    |  |  |  |  |  |
|---------------------------------------------------------------------------------|----------------------------------------------------------------------------------------------------|----------------------------------------------------------------------------------------------------|----------------------------------------------------------------------------------------------------|----------------------------------------------------------------------------------------------------|--|--|--|--|--|
|                                                                                 | Telefonie / Rufnummern / <b>Neben</b>                                                                                                    | stellen                                                                                                    |                                                                                                    |                                                                                                    |  |  |  |  |  |
| 🗊 Übersicht                                                                     | Nebenstellen                                                                                                    |                                                                                                    |                                                                                                    |                                                                                                    |  |  |  |  |  |
| Internet                                                                        | Auf dieser Seite können Sie die Rufnummern der internen Nebenstellen verwalten.                                                            |                                                                                                    |                                                                                                    |                                                                                                    |  |  |  |  |  |
| C Telefonie                                                                     | Nebenstelle                                                                                                    | Interner Telefon-Typ                                                                                                    | Anschluss                                                                                                    | Einstellen                                                                                                    |  |  |  |  |  |
| Allgemein                                                                       | Es wurden keine Nebenstellen eingerich                                                                                                    | tet.                                                                                                    |                                                                                                    |                                                                                                    |  |  |  |  |  |
| VoIP-Anbieter<br>VoIP-Services                                                  | Neu                                                                                                    |                                                                                                    |                                                                                                    |                                                                                                    |  |  |  |  |  |
| ~ Rufnummern                                                                    | IP-Nebenstellen exportieren                                                                                                    |                                                                                                    |                                                                                                    |                                                                                                    |  |  |  |  |  |
| VoIP-Rufnummern<br>Nebenstellen<br>Rufnummernzuordnung                          | Sie haben die Möglichkeit die Konfigurat<br>Konfigurationsdatei nur für <b>Yealink</b> IP-Tek<br>und tragen diese in die Adresszeile Ihres | tion der IP-Nebenstellen zu exportieren. Di<br>efone ausgelegt ist. Um Ihr IP-Telefon konfi<br>Browsers ein. Weitere Informationen entre | ese Konfiguration kann am IP-Telefon impor<br>gurieren zu können, entnehmen Sie aus der<br>ehmen Sie der Bedienungsanleitung des Her | tiert werden. Bitte beachten Sie, dass die<br>Netzwerk-Übersicht die IP-Adresse des Telefons<br>stellers <b>Yealink.</b> |  |  |  |  |  |
| <ul> <li>Leistungsmerkmale</li> <li>Weckrufe</li> <li>Nachtschaltung</li> </ul> | Exportieren                                                                                                    |                                                                                                    |                                                                                                    |                                                                                                    |  |  |  |  |  |

> Wahlvorgaben

Als Typ "IP" auswählen. Felder nach Bedarf ausfüllen. Empfohlen wird, die interne Nummer auch als Authentifizierungsn ame zu verwenden.

#### Digitalisierungsbox

BASIC

#### Telefonie / Rufnummern / Nebenstellen

#### 🖬 Übersicht

Internet

#### 🗞 Telefonie

 Letzte Gespräche Allgemein VolP-Anbieter VolP-Services

#### Rufnummern VoIP-Rufnummern

Nebenstellen

Rufnummernzuordnung

# Interner Telefon-Typ:IPInterne Nummer:31Name:DECT 01Authentifizierungsname:31Passwort:geheim

Speichern Abbrechen

Nebenstelle erstellen

| Für weitere<br>Nebenstellen nach<br>Bedarf wiederholen.<br>Die eingerichteten<br>Nebenstellen<br>erscheinen in der<br>Übersicht. | Digitalisierungsbox<br>BASIC                                                                                              | Telefonie / Rufnummern / Nebenstellen                                                                               |                                                                                                    |                                                                                                    |                                                           |                                                                                                    |  |  |  |  |  |
|----------------------------------------------------------------------------------------------------|----------------------------------------------------------------------------------------------------|----------------------------------------------------------------------------------------------------|----------------------------------------------------------------------------------------------------|----------------------------------------------------------------------------------------------------|-----------------------------------------------------------|----------------------------------------------------------------------------------------------------|--|--|--|--|--|
|                                                                                                    | Übersicht     Übersicht     Internet                                                                                      | Nebenstellen<br>Auf dieser Seite können Sie die Rufnummern der internen Nebenstellen verwalten.                     |                                                                                                    |                                                                                                    |                                                           |                                                                                                    |  |  |  |  |  |
|                                                                                                    | <ul> <li>Letzte Gespräche</li> <li>Allgemein</li> <li>VolP-Anbieter</li> <li>VolP-Services</li> <li>Rufnummern</li> </ul> | Nebenstelle<br>31 - DECT 01<br>32 - DECT 02<br>Neu                                                                  | Interner Telefon-Typ<br>IP<br>IP                                                                                                    | Anschluss<br>LAN/WLAN<br>LAN/WLAN                                                                                        |                                                           | Einstellen<br>2<br>1<br>1<br>1<br>1<br>1<br>1<br>1<br>1<br>1<br>1<br>1<br>1<br>1                                      |  |  |  |  |  |
|                                                                                                    | VolP-Rufnummern<br><b>Nebenstellen</b><br>Rufnummernzuordnung<br>> Leistungsmerkmale                                      | IP-Nebenstellen exportier<br>Sie haben die Möglichkeit<br>Konfigurationsdatei nur für<br>und tragen diese in die Ac | <b>en</b><br>die Konfiguration der IP-Nebenstellen zu expa<br>r <b>Yealink</b> IP-Telefone ausgelegt ist. Um Ihr IP-Tel<br>dresszeile Ihres Browsers ein. Weitere Informatio | rtieren. Diese Konfiguration kann am IP-<br>efon konfigurieren zu können, entnehm<br>nen entnehmen Sie der Bedienungsanl | -Telefon importie<br>en Sie aus der N<br>eitung des Herst | ert werden. Bitte beachten Sie, dass die<br>Netzwerk-Übersicht die IP-Adresse des Telefons<br>tellers <b>Yealink.</b> |  |  |  |  |  |

| Unter Telefonie ->  | Digitalisierungsbox<br>BASIC                             |                                                 |                                           | :  |  |
|---------------------|----------------------------------------------------------|-------------------------------------------------|-------------------------------------------|----|--|
| ung wird festgelegt |                                                          | Telefonie / <b>Rufnummernzuordnung</b>          |                                           |    |  |
| unter welcher       | 🗊 Übersicht                                              | Rufnummernzuordnung                             |                                           |    |  |
| Dufaurancerdia      | Internet                                                 | Auf dieser Seite können Sie Rufnummern für eing | ehende und ausgehende Gespräche zuordnen. |    |  |
| Rumummer ale        |                                                          | Rufnummern für eingehende Gespräche             |                                           |    |  |
| neuen Teilnehmer    | Allgemein                                                |                                                 | Nebenstelle                               |    |  |
| bei kommenden       | VolP-Anbieter                                            | Rufnummer                                       | IP<br>31                                  | 32 |  |
|                     | <ul><li>Rufnummern</li></ul>                             | +49911 53                                       |                                           |    |  |
| Gesprachen          | Rufnummernzuordnung                                      | +49911 03                                       |                                           |    |  |
| erreichbar sind und | <ul> <li>Leistungsmerkmale</li> <li>Weckrufe</li> </ul>  | +49911 04<br>+49911 860                         |                                           |    |  |
| welche Rufnummer    | Nachtschaltung                                           | +49911 861                                      |                                           |    |  |
| abgehend versendet  | <ul> <li>Wanivorgaben</li> <li>Rufumleitungen</li> </ul> | +49911 863                                      |                                           |    |  |
|                     | Anrufmonitor (NCID)                                      | +49911 864                                      |                                           |    |  |
| wird.               |                                                          | +49911 865                                      |                                           |    |  |
|                     | Netzwerk                                                 |                                                 |                                           |    |  |
|                     | Sicherheit                                               | Rufnummern für ausgehende Gespräche             |                                           |    |  |
|                     | System                                                   | Nebenstelle                                     | Rufnummer                                 |    |  |
|                     | Einrichtungsassistent                                    | IP 31<br>32                                     | +49911 /53 •<br>+49911 /03 •              |    |  |

| DECT150<br>Basisstation<br>anschließen und IP-<br>Adresse auf der<br>Übersichtsseite<br>ermitteln<br>Ubersichesseite<br>ermitteln | Digitalisierungsbox<br>BASIC | Übersicht                     |                              |                   |                            |                   |                               |                              |                   | <u> 10</u>     | :              |
|----------------------------------------------------------------------------------------------------|------------------------------|-------------------------------|------------------------------|-------------------|----------------------------|-------------------|-------------------------------|------------------------------|-------------------|----------------|----------------|
|                                                                                                    | 🗊 Übersicht                  | Aktuelle Statusinformationen  |                              |                   |                            | - VIII 2.4 GHZ    |                               |                              |                   | <del>0</del> - |                |
|                                                                                                    | & Telefonie                  | DSL                           |                              | Leitung verbunder | า                          | -                 | Status                        | Aktiviert                    |                   |                | -              |
|                                                                                                    |                              | Modus                         | VDSL2                        | MAC-Adresse       |                            |                   |                               | 5C:E2:8C:C3:2B:4C            |                   |                |                |
|                                                                                                    |                              | Downstream                    | 40000 Kbit/s                 |                   | SSID (Name Funknet         |                   |                               | ZYXEL-189                    |                   |                |                |
|                                                                                                    |                              | Upstream 10047 Kbit/s         |                              |                   | Verschlüsselungsmet        |                   |                               | ethode                       | WPA2              |                |                |
|                                                                                                    | Sicherheit                   |                               |                              |                   | -C-                        | <b>WLAN 5 GHZ</b> |                               |                              |                   | -G-            |                |
|                                                                                                    | 🗘 System                     | Status                        |                              | Verbunden         | erbunden                   |                   | Status                        |                              | Aktiviert         |                |                |
|                                                                                                    | Einrichtungsassistent        | IP-Adresse (IPv4)             |                              | 87 25             |                            | MAC-Adresse       |                               |                              | 5C:E2:8C:C3:2B:4E |                |                |
|                                                                                                    |                              | IP-Adresse (IPv6)             |                              | 2003 2040         |                            | 40                | SSID (Name Funknetzwerk)      |                              | ZYXEL-189-5G      |                |                |
|                                                                                                    | Bedienungsanleitung          | IPv6-Präfix                   |                              | 2003: Verschlüss  |                            |                   | Verschlüsselungsme            | verschlüsselungsmethode WPA2 |                   |                |                |
|                                                                                                    |                              | MAC-Adresse 5C:E2:8C:C3:2B:46 |                              |                   |                            |                   |                               |                              |                   |                | <del>0</del> - |
|                                                                                                    |                              | Verbindungsdauer              |                              | 00:47:43 Stunden  |                            |                   | Status                        |                              | Verbunden         |                | 0              |
|                                                                                                    |                              | V TELEFONIE                   |                              |                   |                            |                   | MAC-Adresse                   |                              | 5C:E2:8C:C3:2B:40 |                |                |
|                                                                                                    |                              | Interner Telefonie-Modus      |                              | Telefonanlagenmo  | odus                       |                   | IP-Adresse                    |                              | 192.168.2.1       |                |                |
|                                                                                                    |                              | Rufnummer                     | Anbieter                     |                   | Status                     | *                 | DHCP-Server                   |                              | Aktiviert         |                |                |
|                                                                                                    |                              | +49911 3                      | Telekom Auto                 | >                 | Registriert                | =                 | Angeschlossene En             | dgeräte                      |                   |                |                |
|                                                                                                    |                              | +49911 3                      | Telekom Auto                 | 0                 | Registriert                |                   | IP-Adresse                    | Name                         |                   | Anschluss      |                |
|                                                                                                    |                              | +49911 4                      | Telekom Auto                 | >                 | Registriert                |                   | 192.168.2.58                  | Humble Of Juger              |                   | LAN            |                |
|                                                                                                    |                              | +49911 4<br>+49911 50         | Telekom Auto<br>Telekom Auto | 5<br>5            | Registriert<br>Registriert |                   | 192.168.2.58<br>192.168.2.144 | elmeg-DECT150                | ).zyxel.box       | LAN<br>LAN     |                |

**Empfehlung: Feste IP-Adresse** konfigurieren. Hierzu in Netzwerk ->LAN -> Feste IP-Adresse wechseln und "Neu" klicken. **DECT-Basis** im Dropdown-Menü auswählen und eine **IP-Adresse** eintragen.

|               | Netzwerk / LAN / Feste IP-Adres        | sen                     |
|---------------|----------------------------------------|-------------------------|
| 间 Übersicht   | Neue fest eingerichtete IP-Adresse ers | stellen                 |
| Internet      | Liste der angeschlossenen Endgeräte:   |                         |
| 🗞 Telefonie   |                                        |                         |
| 🗟 WLAN        | IP: 192.168.2.144 Name: elmeg-DECT15   | 0.zyxel.box             |
| Netzwerk      | Name:                                  | elmeg-DECT150.zyxel.box |
| ~ LAN         | MAC-Adresse:                           | 7c: 2f: 80: d0: dc:     |
| Einstellungen | IP-Adresse:                            | 192 . 168 . 2 . 150     |
|               | Alchivioropy                           |                         |

NACH DEM NEUSTART DER DECT-BASIS IST DIESE UNTER DEN FEST EINGESTELLTEN IP ADRESSE ERREICHBAR.

ERLEBEN, WAS VERBINDET.

In das Webinterface der Basis wechseln, Sprache auswählen und mit der Standard System-PIN 0000 anmelden

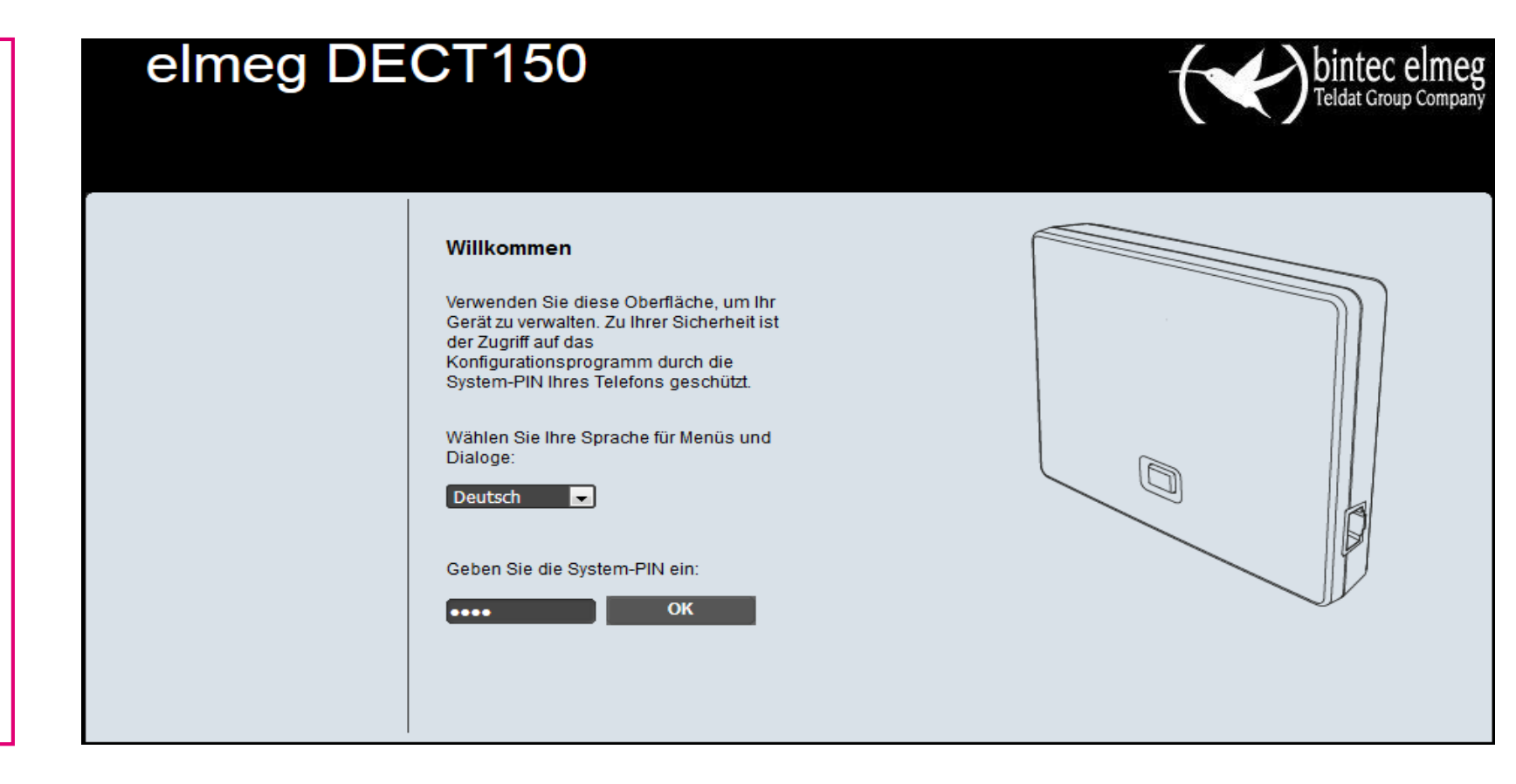

Unter Telefonie -> Verbindungen die Einträge für die DECT-Teilnehmer bearbeiten

| elmeg DECT150                                    |               |                   |      |                  |                    | the binter Teldat Gro | c elmeg<br><sup>Dup Company</sup> |
|--------------------------------------------------|---------------|-------------------|------|------------------|--------------------|-----------------------|-----------------------------------|
| Startseite                                       | Einstellungen | Status            |      |                  |                    |                       | Abmelden                          |
| Netzwerk                                         | Übers         | icht Verbindungen |      |                  |                    |                       | ?                                 |
| Telefonie                                        |               |                   | Name | Provider         | Status             | Aktiv                 |                                   |
| Audio                                            |               | 1.                | IP1  | Anderer Provider | Nicht konfiguriert | Bearbeiten            |                                   |
| Nummernzuweisung<br>Anrufweiterschaltung         |               | 2.                | IP2  | Anderer Provider | Nicht konfiguriert | Bearbeiten            |                                   |
| Wählregeln                                       |               | 3.                | IP3  | Anderer Provider | Nicht konfiguriert | Bearbeiten            |                                   |
| Netzanrufbeantworter<br>Weitere VoIP-Einstellung | jen           | 4.                | IP4  | Anderer Provider | Nicht konfiguriert | Bearbeiten            |                                   |
| Nachrichten                                      |               | 5.                | IP5  | Anderer Provider | Nicht konfiguriert | Bearbeiten            |                                   |
| Info-Dienste                                     |               |                   |      | ,                |                    |                       |                                   |
| Telefonbücher                                    |               | 6.                | IP6  | Anderer Provider | Nicht konfiguriert | Bearbeiten            |                                   |

Basisdaten eingeben wie zuvor in der Digitalisierungsbox und die "Weiteren Einstellungen" anzeigen

| elmeg DE                                           | CT150                                                    | Teldat Group Company                                                                                                 |
|----------------------------------------------------|----------------------------------------------------------|----------------------------------------------------------------------------------------------------|
| Startseite Einstell                                | ungen Status                                             | Abmelden                                                                                                    |
| Netzwerk                                           | 1. VolP-Verbindung                                       | ?                                                                                                    |
| Telefonie<br>Verbindungen                          |                                                          | Geben Sie einen beliebigen Namen oder die Rufnummer ein,<br>damit Sie diese Verbindung leicht identifizieren können. |
| Audio<br>Nummernzuweisung                          | Verbindungsname oder<br>Rufnummer:                       | DECT 01                                                                                                    |
| Anrufweiterschaltung<br>Wählregeln                 | VolP-Konfiguration /<br>Provider-Profil<br>herunterladen |                                                                                                    |
| Netzanrufbeantworter<br>Weitere VoIP-Einstellungen |                                                          | Konfigurationsassistent starten                                                                                      |
| Nachrichten                                        | Provider:                                                | Anderer Provider                                                                                                    |
| Info-Dienste<br>Telefonbücher<br>Geräte-Management | Profilversion<br>Persönliche Providerdaten               |                                                                                                    |
|                                                    | Anmeldename:                                             | 31                                                                                                    |
|                                                    | Anmeldepasswort:                                         | •••••                                                                                                    |
|                                                    | Benutzername:                                            | 31                                                                                                    |
|                                                    | Angezeigter Name:                                        | DECT 01                                                                                                    |
|                                                    |                                                          | Weitere Einstellungen anzeigen                                                                                       |

In den erweiterten Einstellungen als "Domain" und als "Registration-Server" die IP-Adresse der Digitalisierungsbox (Standard: 192.168.2.1) eintragen. Alle übrigen Einstellungen bleiben auf Standardwerten.

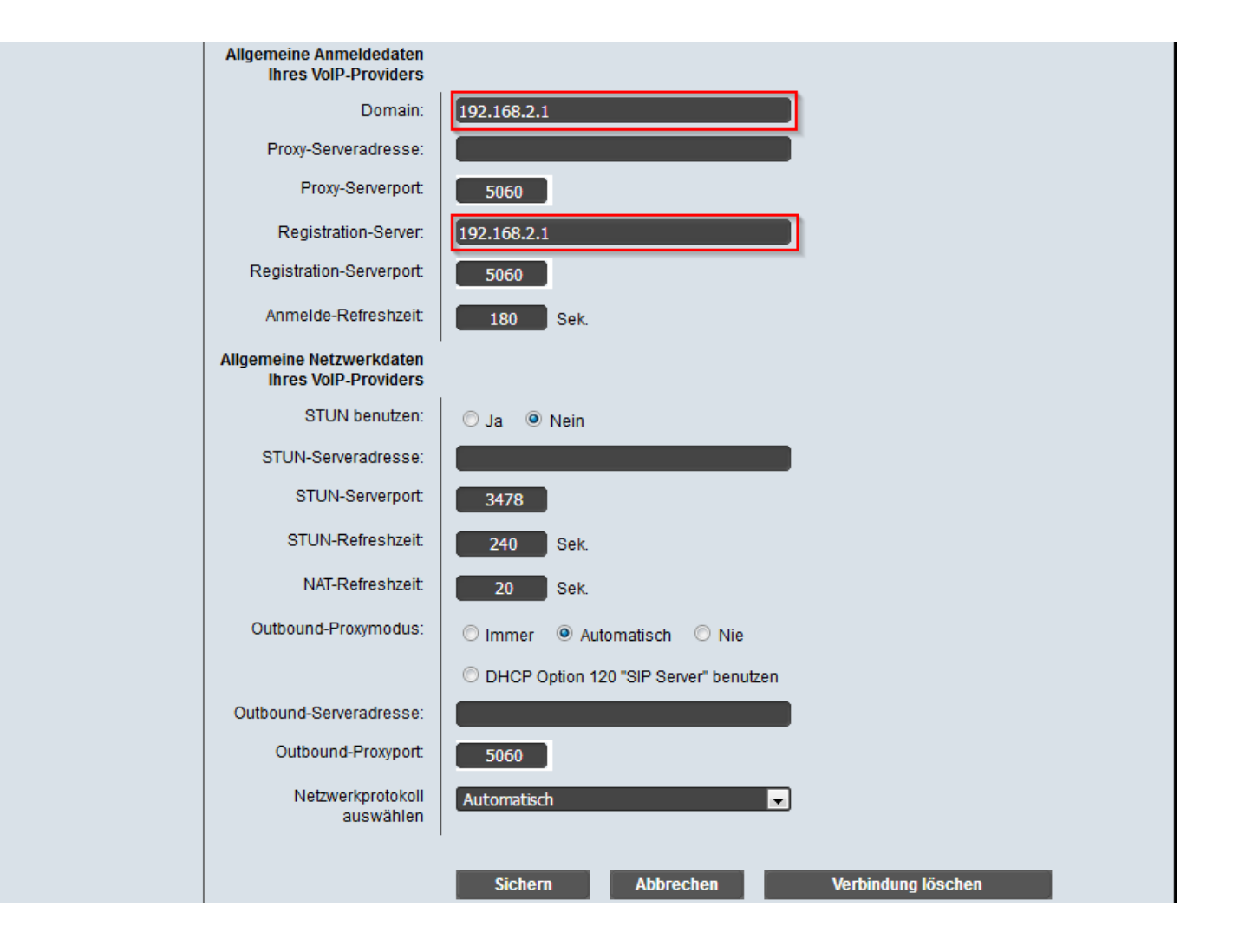

Für weitere Teilnehmer wiederholen. Die eingerichteten Teilnehmer werden in der Übersicht mit Status angezeigt.

| elmeg DI                   | ECT1     | 50              |         |                  |                     | (        | bintec<br>Teldat Gro | elmeg<br>up Company |
|----------------------------|----------|-----------------|---------|------------------|---------------------|----------|----------------------|---------------------|
| Startseite Einst           | ellungen | Status          |         |                  |                     |          |                      | Abmelden            |
| Netzwerk                   | Übersict | nt Verbindungen |         |                  |                     |          |                      | ?                   |
| Telefonie                  |          |                 | Name    | Provider         | Status              | Aktiv    |                      |                     |
| Verbindungen               |          |                 | DEDTA   |                  |                     |          | Dearboitan           |                     |
| Nummernzuweisung           |          | 1.              | DECT 01 | Anderer Provider | Angemeldet          | <b>V</b> | Bearbeiten           |                     |
| Anrufweiterschaltung       |          | 2.              | DECT 02 | Anderer Provider | Angemeldet          | <b>V</b> | Bearbeiten           |                     |
| Wählregeln                 |          | 3               | IP3     | Anderer Provider | Nicht konfigurier   |          | Bearbeiten           |                     |
| Netzanrufbeantworter       |          | J.              | 11.5    | Anderen Fronder  | Nicht Köningerfen   |          |                      |                     |
| Weitere VolP-Einstellungen |          | 4.              | IP4     | Anderer Provider | Nicht konfiguriert  |          | Bearbeiten           |                     |
| Nachrichten                |          | 5               | IP5     | Anderer Provider | Nicht konfiguriert  |          | Bearbeiten           |                     |
| Info-Dienste               |          | 0.              |         | ,                | - Hold North gallon |          |                      |                     |
| Telefonbücher              |          | 6.              | IP6     | Anderer Provider | Nicht konfiguriert  |          | Bearbeiten           |                     |

DECT Mobilteil an der Basis anmelden. Hierzu im Mobilteil auf "Anmelden" drücken oder im Menü Einstellungen -> Mobilteil anmelden auswählen. Während das Mobilteil nach einer Basis sucht an der DECT-Basis den blauen Taster für zwei Sekunden drücken. Am Mobilteil die System-Pin (Standard 0000) eingeben und bestätigen.

Die Mobilteile werden mit der internen Bezeichnung "INT x" angemeldet. Diese interne Nebenstelle muss unter Telefonie -> Nummernzuweisung einem Konto der Digitalisierungsbox zugeordnet werden.

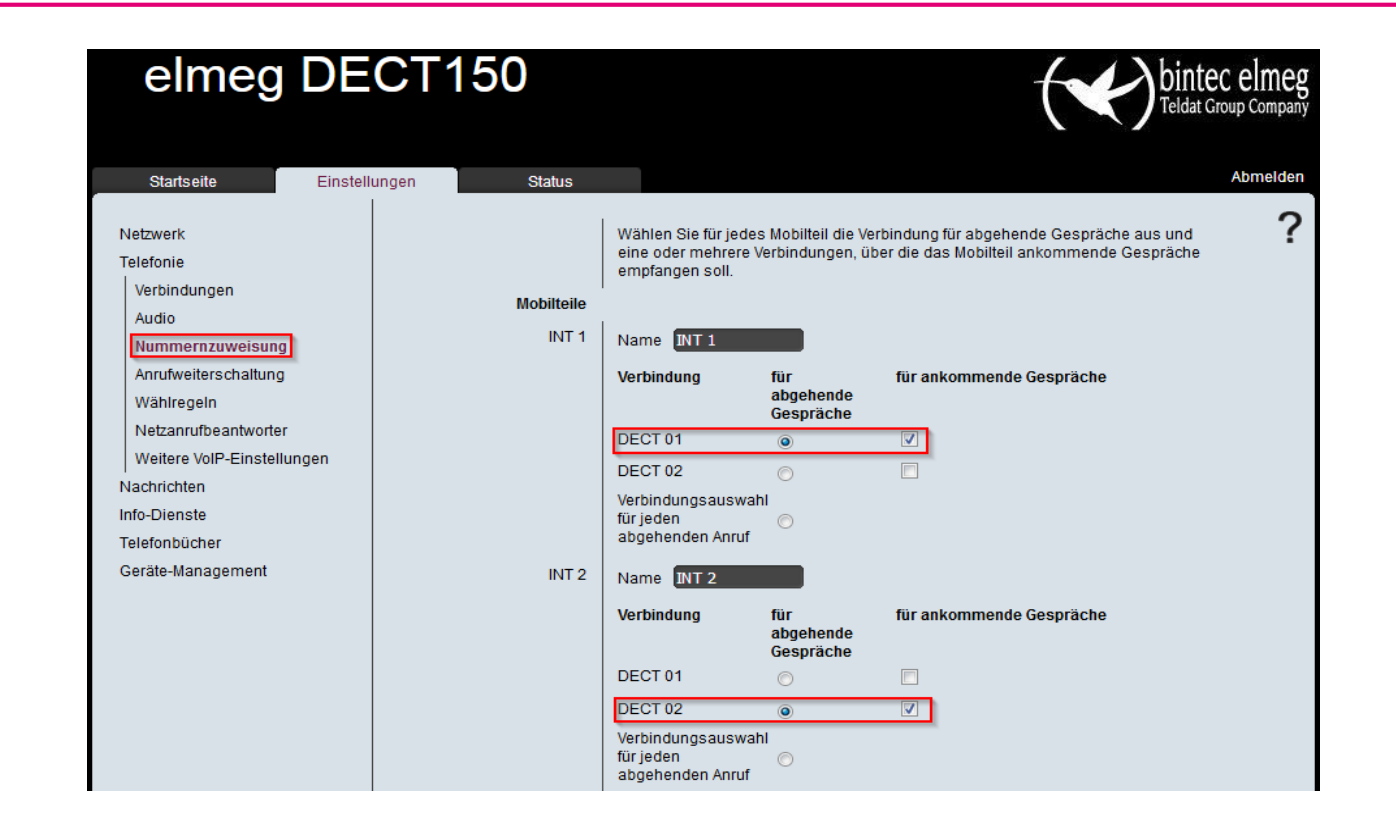